SIGNAL HOUND

# Field Calibration Software

## User's Manual

Version 1.13.13

9/4/2024

This information is being released into the public domain in accordance with the Export Administration Regulations 15 CFR 734

Requirements, Installation, Instructions, Usage

## **Table of Contents**

| 1                                            | Introduction        |                                          |  |  |
|----------------------------------------------|---------------------|------------------------------------------|--|--|
| 2                                            | System Requirements |                                          |  |  |
| 3                                            | Befo                | e Installing the Software4               |  |  |
| 4                                            | Insta               | llation Instructions4                    |  |  |
| 4                                            | 1.1                 | Note for Windows 74                      |  |  |
| 5                                            | Unin                | stalling4                                |  |  |
| 6                                            | Getti               | ng Started5                              |  |  |
| (                                            | 5.1                 | Calibration Cycle                        |  |  |
| (                                            | 5.2                 | Lab Standards                            |  |  |
|                                              | 6.2.1               | BB60A Lab Standards5                     |  |  |
|                                              | 6.2.2               | BB60C Lab Standards6                     |  |  |
|                                              | 6.2.3               | BB60D Lab Standards7                     |  |  |
|                                              | 6.2.4               | SA44B Lab Standards9                     |  |  |
|                                              | 6.2.5               | SA124B Lab Standards9                    |  |  |
|                                              | 6.2.6               | PNCS-1 Lab Standards                     |  |  |
|                                              | 6.2.7               | SM200A/B/C Lab Standards                 |  |  |
|                                              | 6.2.8               | SM435B/C Lab Standards12                 |  |  |
|                                              | 6.2.9               | TG44A Lab Standards13                    |  |  |
|                                              | 6.2.1               | 0 TG124A Lab Standards14                 |  |  |
|                                              | 6.2.1               | 1 VSG25A Lab Standards14                 |  |  |
|                                              | 6.2.1               | 2 VSG60A Lab Standards15                 |  |  |
| 7                                            | Runn                | ing the Software15                       |  |  |
| -                                            | 7.1                 | Before starting the software15           |  |  |
| -                                            | 7.2                 | Starting a New Calibration Session15     |  |  |
| 7.3 Saving and Loading a Calibration Session |                     | Saving and Loading a Calibration Session |  |  |
| -                                            | 7.4                 | Application Layout                       |  |  |
| 7.5 Filling Out Lab Information              |                     | Filling Out Lab Information              |  |  |
| -                                            | 7.6                 | Adding Test Standards                    |  |  |
|                                              | 7.6.1               | Adding the Device Under Test18           |  |  |
|                                              | 7.6.2               | Adding GPIB Instruments                  |  |  |
|                                              | 7.6.3               | Adding Passive Test Standards            |  |  |

| 7.7.1       PNCS-1                                                                                                    |    | 7.7   | Runn   | ning the Performance Verification Tests             | 19 |
|----------------------------------------------------------------------------------------------------|----|-------|--------|-----------------------------------------------------|----|
| 7.8       Adjustments                                                                                                    |    | 7.7.1 | . PN   | NCS-1                                               | 20 |
| 7.8.1       BB60C       24         7.8.2       BB60D       24         7.8.3       SA44B       24         7.8.4       SA124B       24         7.8.5       SM200A/B/C       24         7.8.6       SM435B/C       25         7.8.7       TG44A       25         7.8.8       TG124A       25         7.8.9       VSG25A       25         7.8.10       VSG60A       25         7.9       Printing the Calibration Report       26         8.1       Alert when test ends       27         8.2       Autosave sessions       27         8.3       Autoconnect Passive Equipment       27         8.4.1       Production       27         8.4.1       Production       27         9       Troubleshooting       27         10.1       Managed Risk Approach       27         10.2       Amplitude Accuracy Test Uncertainty Ratio Calculations       28         10.2.1       B660       29         10.2.2       B660       29         10.2.4       SA44B       29         10.2.5       SA124B       29         10.2.6       SM200A/B/C </td <td></td> <td>7.8</td> <td>Adju</td> <td>stments</td> <td>24</td>        |    | 7.8   | Adju   | stments                                             | 24 |
| 7.8.2       BB60D       24         7.8.3       SA44B       24         7.8.4       SA124B       24         7.8.5       SM200A/B/C       24         7.8.6       SM43SB/C       25         7.8.7       TG44A       25         7.8.8       TG124A       25         7.8.9       VSG25A       25         7.8.10       VSG60A       25         7.8.9       VSG60A       25         7.9       Printing the Calibration Report       26         8       Preferences       26         8.1       Alert when test ends       27         8.2       Autosave sessions       27         8.3       Autoconnect Passive Equipment       27         8.4.1       Production       27         8.4.1       Production       27         9       Troubleshooting       27         10.1       Managed Risk Approach       27         10.2       Amplitude Accuracy Test Uncertainty Ratio Calculations       28         10.2.1       B660       29         10.2.2       B660C       28         10.2.3       B660D       29         10.2.4       SA44B                                                                                  |    | 7.8.1 | BE     | 360C                                                | 24 |
| 7.8.3       SA448       24         7.8.4       SA124B       24         7.8.5       SM200A/B/C       24         7.8.6       SM435B/C       25         7.8.7       TG44A       25         7.8.8       TG124A       25         7.8.9       VSG25A       25         7.8.10       VSG60A       25         7.8.9       VSG60A       25         7.9       Printing the Calibration Report       26         8       Preferences       26         8.1       Alert when test ends       27         8.2       Autosave sessions       27         8.3       Autoconnect Passive Equipment       27         8.4.1       Production       27         8.4.1       Production       27         9       Troubleshooting       27         10.1       Managed Risk Approach       27         10.2       Amplitude Accuracy Test Uncertainty Ratio Calculations       28         10.2.1       B660       29         10.2.2       B660       29         10.2.3       B660       29         10.2.4       SA44B       29         10.2.5       SA124B                                                                                  |    | 7.8.2 | BE     | 360D                                                | 24 |
| 7.8.4       SA124B       24         7.8.5       SM200A/B/C       24         7.8.6       SM435B/C       25         7.8.7       TG44A       25         7.8.8       TG124A       25         7.8.9       VSG25A       25         7.8.10       VSG60A       25         7.8.10       VSG60A       25         7.9       Printing the Calibration Report       26         8.1       Alert when test ends       27         8.2       Autosave sessions       27         8.3       Autoconnect Passive Equipment       27         8.4.1       Production       27         8.4.1       Production       27         9       Troubleshooting       27         10.1       Managed Risk Approach       27         10.2       Amplitude Accuracy Test Uncertainty Ratio Calculations       28         10.2.1       BB60A       28         10.2.2       BB60D       29         10.2.4       SA44B       29         10.2.5       SA124B       29         10.2.6       SM200A/B/C       30         10.2.7       SM435B/C       30         10.2.8 <t< td=""><td></td><td>7.8.3</td><td>SA</td><td>A44B</td><td>24</td></t<>        |    | 7.8.3 | SA     | A44B                                                | 24 |
| 7.8.5       SM200A/B/C                                                                                                    |    | 7.8.4 | SA     | A124B                                               | 24 |
| 7.8.6       SM435B/C                                                                                                    |    | 7.8.5 | SN     | И200А/В/С                                           | 24 |
| 7.8.7       TG44A                                                                                                    |    | 7.8.6 | S N    | И435В/С                                             | 25 |
| 7.8.8       TG124A       25         7.8.9       VSG25A       25         7.8.10       VSG60A       25         7.9       Printing the Calibration Report       26         8       Preferences       26         8.1       Alert when test ends       27         8.2       Autosave sessions       27         8.3       Autoconnect Passive Equipment       27         8.4       Advanced       27         8.4.1       Production       27         8.4.1       Production       27         8.4.1       Production       27         8.4.1       Production       27         9       Troubleshooting       27         10       Test Uncertainty Ratio and Guard Bands       27         10.1       Managed Risk Approach       27         10.2       Amplitude Accuracy Test Uncertainty Ratio Calculations       28         10.2.1       BB60A       28         10.2.2       B60D       29         10.2.4       SA44B       29         10.2.5       SA124B       29         10.2.6       SM200A/B/C       30         10.2.8       TG44A       31 </td <td></td> <td>7.8.7</td> <td>ΤC</td> <td>544A</td> <td>25</td> |    | 7.8.7 | ΤC     | 544A                                                | 25 |
| 7.8.9       VSG25A                                                                                                    |    | 7.8.8 | т      | 5124A                                               | 25 |
| 7.8.10       VSG60A       25         7.9       Printing the Calibration Report       26         8       Preferences       26         8.1       Alert when test ends       27         8.2       Autosave sessions       27         8.3       Autoconnect Passive Equipment       27         8.4       Advanced       27         8.4.1       Production       27         9       Troubleshooting       27         10       Test Uncertainty Ratio and Guard Bands       27         10.1       Managed Risk Approach       27         10.2       Amplitude Accuracy Test Uncertainty Ratio Calculations       28         10.2.1       BB60A       28         10.2.2       BB60C       28         10.2.3       BB60D       29         10.2.4       SA44B       29         10.2.5       SA124B       29         10.2.6       SM200A/B/C       30         10.2.7       SM435B/C       30         10.2.8       TG4A       31                                                                                                    |    | 7.8.9 | VS     | 5G25A                                               | 25 |
| 7.9       Printing the Calibration Report       26         8       Preferences       26         8.1       Alert when test ends       27         8.2       Autosave sessions       27         8.3       Autoconnect Passive Equipment       27         8.4       Advanced       27         8.4.1       Production       27         9       Troubleshooting       27         10       Test Uncertainty Ratio and Guard Bands       27         10.1       Managed Risk Approach       27         10.2       Amplitude Accuracy Test Uncertainty Ratio Calculations       28         10.2.1       BB60A       28         10.2.2       BB60C       28         10.2.3       BB60D       29         10.2.4       SA44B       29         10.2.5       SA124B       29         10.2.6       SM200A/B/C       30         10.2.7       SM435B/C       30         10.2.8       TG44A       31                                                                                                    |    | 7.8.1 | .0     | VSG60A                                              | 25 |
| 8       Preferences       26         8.1       Alert when test ends       27         8.2       Autosave sessions       27         8.3       Autoconnect Passive Equipment       27         8.4       Advanced       27         8.4       Advanced       27         8.4.1       Production       27         9       Troubleshooting       27         10       Test Uncertainty Ratio and Guard Bands       27         10.1       Managed Risk Approach       27         10.2       Amplitude Accuracy Test Uncertainty Ratio Calculations       28         10.2.1       BB60A       28         10.2.2       BB60C       28         10.2.3       BB60D       29         10.2.4       SA44B       29         10.2.5       SA124B       29         10.2.6       SM200A/B/C       30         10.2.7       SM435B/C       30         10.2.8       TG44A       31                                                                                                    |    | 7.9   | Print  | ing the Calibration Report                          | 26 |
| 8.1       Alert when test ends       27         8.2       Autosave sessions       27         8.3       Autoconnect Passive Equipment       27         8.4       Advanced       27         8.4       Advanced       27         9       Troubleshooting       27         10       Test Uncertainty Ratio and Guard Bands       27         10.1       Managed Risk Approach       27         10.2       Amplitude Accuracy Test Uncertainty Ratio Calculations       28         10.2.1       BB60A       28         10.2.2       BB60C       28         10.2.3       BB60D       29         10.2.4       SA44B       29         10.2.5       SA124B       29         10.2.6       SM200A/B/C       30         10.2.7       SM435B/C       30         10.2.8       TG44A       31                                                                                                    | 8  | Prefe | erence | 25                                                  | 26 |
| 8.2       Autosave sessions.       27         8.3       Autoconnect Passive Equipment.       27         8.4       Advanced       27         8.4.1       Production       27         9       Troubleshooting.       27         10       Test Uncertainty Ratio and Guard Bands.       27         10.1       Managed Risk Approach.       27         10.2       Amplitude Accuracy Test Uncertainty Ratio Calculations       28         10.2.1       BB60A.       28         10.2.2       BB60C.       28         10.2.3       BB60D.       29         10.2.4       SA44B.       29         10.2.5       SA124B.       29         10.2.6       SM200A/B/C       30         10.2.7       SM435B/C.       30         10.2.8       TG44A.       31                                                                                                    |    | 8.1   | Alert  | when test ends                                      | 27 |
| 8.3       Autoconnect Passive Equipment       27         8.4       Advanced       27         8.4.1       Production       27         9       Troubleshooting       27         10       Test Uncertainty Ratio and Guard Bands       27         10.1       Managed Risk Approach       27         10.2       Amplitude Accuracy Test Uncertainty Ratio Calculations       28         10.2.1       BB60A       28         10.2.3       BB60D       29         10.2.4       SA44B       29         10.2.5       SA124B       29         10.2.6       SM200A/B/C       30         10.2.7       SM435B/C       30         10.2.8       TG44A       31                                                                                                    |    | 8.2   | Auto   | save sessions                                       | 27 |
| 8.4       Advanced       27         8.4.1       Production       27         9       Troubleshooting       27         10       Test Uncertainty Ratio and Guard Bands       27         10.1       Managed Risk Approach       27         10.2       Amplitude Accuracy Test Uncertainty Ratio Calculations       28         10.2.1       BB60A       28         10.2.2       BB60C       28         10.2.3       BB60D       29         10.2.4       SA44B       29         10.2.5       SA124B       29         10.2.6       SM200A/B/C       30         10.2.7       SM435B/C       30         10.2.8       TG44A       31                                                                                                    |    | 8.3   | Auto   | connect Passive Equipment                           | 27 |
| 8.4.1       Production       27         9       Troubleshooting       27         10       Test Uncertainty Ratio and Guard Bands       27         10.1       Managed Risk Approach       27         10.2       Amplitude Accuracy Test Uncertainty Ratio Calculations       28         10.2.1       BB60A       28         10.2.2       BB60C       28         10.2.3       BB60D       29         10.2.4       SA44B       29         10.2.5       SA124B       29         10.2.6       SM200A/B/C       30         10.2.7       SM435B/C       30         10.2.8       TG44A       31                                                                                                    |    | 8.4   | Adva   | anced                                               | 27 |
| 9       Troubleshooting       27         10       Test Uncertainty Ratio and Guard Bands       27         10.1       Managed Risk Approach       27         10.2       Amplitude Accuracy Test Uncertainty Ratio Calculations       28         10.2.1       BB60A       28         10.2.2       BB60C       28         10.2.3       BB60D       29         10.2.4       SA44B       29         10.2.5       SA124B       29         10.2.6       SM200A/B/C       30         10.2.7       SM435B/C       30         10.2.8       TG44A       31                                                                                                    |    | 8.4.1 | . Pr   | oduction                                            | 27 |
| 10       Test Uncertainty Ratio and Guard Bands                                                                                                    | 9  | Troul | blesho | poting                                              | 27 |
| 10.1       Managed Risk Approach       27         10.2       Amplitude Accuracy Test Uncertainty Ratio Calculations       28         10.2.1       BB60A       28         10.2.2       BB60C       28         10.2.3       BB60D       29         10.2.4       SA44B       29         10.2.5       SA124B       29         10.2.6       SM200A/B/C       30         10.2.7       SM435B/C       30         10.2.8       TG44A       31                                                                                                    | 1( | ) Те  | est Un | certainty Ratio and Guard Bands                     | 27 |
| 10.2       Amplitude Accuracy Test Uncertainty Ratio Calculations       28         10.2.1       BB60A       28         10.2.2       BB60C       28         10.2.3       BB60D       29         10.2.4       SA44B       29         10.2.5       SA124B       29         10.2.6       SM200A/B/C       30         10.2.7       SM435B/C       30         10.2.8       TG44A       31                                                                                                    |    | 10.1  | Man    | aged Risk Approach                                  | 27 |
| 10.2.1       BB60A                                                                                                    |    | 10.2  | Amp    | litude Accuracy Test Uncertainty Ratio Calculations | 28 |
| 10.2.2       BB60C       28         10.2.3       BB60D       29         10.2.4       SA44B       29         10.2.5       SA124B       29         10.2.6       SM200A/B/C       30         10.2.7       SM435B/C       30         10.2.8       TG44A       31                                                                                                    |    | 10.2. | 1      | BB60A                                               | 28 |
| 10.2.3       BB60D.       29         10.2.4       SA44B.       29         10.2.5       SA124B.       29         10.2.6       SM200A/B/C       30         10.2.7       SM435B/C       30         10.2.8       TG44A.       31                                                                                                    |    | 10.2. | 2      | BB60C                                               | 28 |
| 10.2.4       SA44B                                                                                                    |    | 10.2. | 3      | BB60D                                               | 29 |
| 10.2.5       SA124B                                                                                                    |    | 10.2. | 4      | SA44B                                               | 29 |
| 10.2.6       SM200A/B/C                                                                                                    |    | 10.2. | 5      | SA124B                                              | 29 |
| 10.2.7       SM435B/C                                                                                                    |    | 10.2. | 6      | SM200A/B/C                                          | 30 |
| 10.2.8 TG44A                                                                                                    |    | 10.2. | 7      | SM435B/C                                            | 30 |
|                                                                                                    |    | 10.2. | 8      | TG44A                                               | 31 |

| 10.2. | .9   | TG124A                 | 31  |
|-------|------|------------------------|-----|
| 10.2. | .10  | VSG25A                 | .31 |
| 10.2. | .11  | VSG60A                 | .32 |
| 10.3  | Conf | igurable Uncertainties | .32 |

## **1** Introduction

The Signal Hound field calibration software is a PC-based application for running performance verification tests and making adjustments to the Signal Hound BB60A/C/D, SA44B, SA124B, SM200A/B/C, SM435B/C and SP145 spectrum analyzers, the PNCS-1 phase noise clock standard, the RFS8 and RFS44 RF switches, the TG44A and TG124A tracking generators, and the VSG25A and VSG60A vector signal generators.

## 2 System Requirements

PC Requirements for BB60A/C/D, SA44B, SA124B, SM200A/B/C, SM435B/C, PNCS-1, TG44A, TG124A, VSG25A, and VSG60A calibrations

- 64-bit Windows 7/8/10
- Intel quad-core i-Series processors
- 4 GB of RAM or more is recommended
- 1x USB 2.0 for USB to GPIB controller
- Spike Software Application installed

PC Requirements for BB60A/C/D, SM200A/B, SM435B, and VSG60A

- Native USB 3.0 support

PC Requirements for SM200A/B, SM435B, and VSG60A

- 1x USB 3.0 port

PC Requirements for BB60A/C/D

- 2x USB 3.0 port (recommended) or 1x USB 3.0 and 1x USB 2.0 port

PC Requirements for SM200C and SM435C

 10GbE network connectivity through NIC via SFP+ connectors or through Thunderbolt 3 to SFP+ adapter. See SM200C network setup guide for more information.

PC Requirements for SA44B, TG44A, TG124A, and VSG25A

- 1x USB 2.0 for DUT

PC Requirements for SA124B

- 2x USB 2.0 ports for DUT

Additional Requirements

- USB to GPIB controller

## **3** Before Installing the Software

Before installing the Signal Hound calibration software, ensure the Signal Hound Spike application is installed and working. Spike is Signal Hound's main spectrum analysis software for all the spectrum analyzer products. Spike can be found on the Signal Hound website (www.signalhound.com/Spike). It includes the USB device drivers for the BB60A/C/D, SA44B, SA124B, SM200A/B/C, and SM435B/C spectrum analyzers, the TG44A and TG124A tracking generators, and the VSG25A and VSG60A vector signal generator, which are necessary for the calibration software to communicate with the devices. The BB60C is required to calibrate the VSG25A, and the SM200A/B is required to calibrate the PNCS-1 and the VSG60A.

## **4** Installation Instructions

The Signal Hound calibration software can be downloaded from the Signal Hound website. Unzip the downloaded compressed folder and run the *setup.exe* file. Follow the on-screen instructions to finish the installation. We recommend installing the software to the default installation directory at C:/Program Files/Signal Hound/Field Calibration.

## 4.1 Note for Windows 7

It may be necessary to install the Microsoft Visual C++ 2015 – 2022 redistributable. It can be downloaded here:

#### https://docs.microsoft.com/en-us/cpp/windows/latest-supported-vc-redist?view=msvc-170

Choose either the x64 or x86 download depending on whether you are installing the 64-bit or 32-bit version of the calibration software.

## **5** Uninstalling

On Windows 7/8/10, the Signal Hound calibration software can be uninstalled from the *Programs and Features* menu. The *Program and Features* menu can be found in the *Control Panel*. Find the Signal Hound calibration software, right click the icon, and select uninstall. Once uninstalled, the calibration software can be installed again on the same computer at any time.

## 6 Getting Started

This chapter prepares the user to perform calibrations using the software.

## 6.1 Calibration Cycle

A one-year calibration cycle is recommended for the BB60A/C/D, SA44B, SA124B, SM200A/B/C, SM435B/C, TG44A, TG124A, VSG25A, and VSG60A.

## 6.2 Lab Standards

The calibration software calls for several lab standards. The tests are automated over GPIB. Agilent VISA drivers are used, and a National Instruments or Agilent GPIB adapter is required. To perform all calibrations, all lab standards will need to be present. If any standard is missing, some performance tests will be unavailable. All lab standards need to be within calibration.

#### 6.2.1 BB60A Lab Standards

| Equipment Type     | Key Specifications Used            | Required Make / Model            |
|--------------------|------------------------------------|----------------------------------|
| Signal Generator   | 10 MHz – 6 GHz,                    | Agilent MXG Series (N518x)       |
|                    | -50 dBm to +10 dBm output,         | Or                               |
|                    | <-55 dBc harmonics,                | Agilent 8360 Series,             |
|                    | Phase noise (at 1GHz):             | Agilent ESG Series,              |
|                    | -75 dBc/Hz @ 100 Hz                | Agilent PSG Series,              |
|                    | -81 dBc/Hz @ 1 kHz                 | Equivalent SCPI-compliant        |
|                    | -88 dBc/Hz @ 10 kHz                | generator                        |
|                    | -98 dBc/Hz @ 100 kHz               |                                  |
|                    | -122 dBc/Hz @ 1 MHz                |                                  |
| Function Generator | 9 kHz – 10 MHz,                    | Agilent 33120A or compatible     |
|                    | -20 dBm to +13 dBm output          |                                  |
| Power Meter        | Supports E9304A sensor             | Agilent EPM-series, E4418, E4419 |
| Spectrum Analyzer  | 2 GHz to 7.5GHz RF input           | Agilent 8562E-8565EC             |
|                    |                                    |                                  |
| Power Sensor       | 9 kHz – 6 GHz RF input,            | Agilent E9304A                   |
|                    | all E9304A specifications required |                                  |
| Power Splitter     | 9 kHz – 6 GHz, VSWR < 1.22,        | Agilent 11667B or equivalent     |
|                    | 0.25 dB output tracking            |                                  |
| Attenuator (10dB)  | 9 kHz – 6 GHz, VSWR < 1.1, ±0.3 dB | Agilent 8493C or equivalent      |

Below is a list of required equipment to perform a full calibration of the BB60A.

A DC block is also required for the Amplitude Accuracy (10 MHz – 6 GHz) test.

Depending on the test setup, various adapters may be needed and are not listed here.

Signal generator must conform to SCPI, and accept the following commands:

```
o [:SOURce]:FREQuency[:CW] <val><unit>
```

```
o [:SOURce]:POWer[:LEVel][:IMMediate][:AMPLitude] <val><unit>
```

#### 6.2.2 BB60C Lab Standards

| Equipment Type      | Key Specifications Used            | Required Make / Model            |
|---------------------|------------------------------------|----------------------------------|
| Signal Generator 1  | 10 MHz – 6 GHz,                    | Agilent MXG Series (N518x)       |
|                     | -50 dBm to +10 dBm output,         | Or                               |
|                     | <-55 dBc harmonics**               | Agilent 8360 Series,             |
|                     | Phase noise (at 1GHz):             | Agilent ESG Series,              |
|                     | -75 dBc/Hz @ 100 Hz                | Agilent PSG Series,              |
|                     | -81 dBc/Hz @ 1 kHz                 | Equivalent SCPI-compliant        |
|                     | -88 dBc/Hz @ 10 kHz                | generator                        |
|                     | -98 dBc/Hz @ 100 kHz               |                                  |
|                     | -122 dBc/Hz @ 1 MHz                |                                  |
| Signal Generator 2* | 10 MHz – 6 GHz                     | Agilent MXG Series (N518x)       |
|                     |                                    | (SCPI)                           |
|                     |                                    | Or                               |
|                     |                                    | Agilent 8340/8341 (HP BASIC),    |
|                     |                                    | Agilent 8665B (HP-SL)            |
| Function Generator  | 9 kHz – 10 MHz,                    | Agilent 33120A or compatible     |
|                     | -20 dBm to +13 dBm output          |                                  |
| Power Meter         | Supports E9304A sensor             | Agilent EPM-series, E4418, E4419 |
| Spectrum Analyzer   | 2 GHz to 7.5GHz RF input           | Agilent 8562E-8565EC             |
|                     |                                    |                                  |
| Power Sensor        | 9 kHz – 6 GHz RF input,            | Agilent E9304A                   |
|                     | all E9304A specifications required |                                  |
| Power Splitter      | 9 kHz – 6 GHz, VSWR < 1.22,        | Agilent 11667B or equivalent     |
|                     | 0.25 dB output tracking            |                                  |
| Attenuator (10dB)   | 9 kHz – 6 GHz, VSWR < 1.1, ±0.3 dB | Agilent 8493C or equivalent      |

Below is a list of required equipment to perform a full calibration of the BB60C.

\*Required for Third-Order Intercept test only.

\*\*Only required for optional SFDR Test.

NOTE: To test spurious responses, either the SFDR or the Third-Order Intercept test may be used. When one is run then the other will no longer be available and will not appear in the report. Two generators are required for the Third-Order Intercept test, with less rigorous noise specifications required for the second generator. The SFDR test requires a generator with -55dBC harmonics.

A DC block is also required for the Amplitude Accuracy (10 MHz – 6 GHz) test.

Depending on the test setup, various adapters may be needed and are not listed here.

Signal generator 1 must conform to SCPI, and accept the following commands:

```
o [:SOURce]:FREQuency[:CW] <val><unit>
```

o [:SOURce]:POWer[:LEVel][:IMMediate][:AMPLitude] <val><unit>

Signal generator 2 must be compatible with one of the following:

- SCPI
  - o [:SOURce]:FREQuency[:CW] <val><unit>
  - o [:SOURce]:POWer[:LEVel][:IMMediate][:AMPLitude] <val><unit>
- HP BASIC
  - o CW <val><unit>
  - o PL <val><unit>
- HP-SL (Hewlett-Packard System Language)
  - o FREQuency[:CW] <val><unit>
  - o AMPLitude[:OUT][:LEVel] <val><unit>

For calibration of the BB60C 10 MHz time base reference, your signal generator's internal time base must be within 0.2 ppm, or an accurate external 10 MHz reference must be connected to your signal generator's **10 MHz Input** connector. Adjusting the BB60C 10 MHz reference without an accurate external 10 MHz reference is discouraged.

#### 6.2.3 BB60D Lab Standards

Below is a list of required equipment to perform a full calibration of the BB60D.

| Equipment Type      | Key Specifications Used            | Required Make / Model            |
|---------------------|------------------------------------|----------------------------------|
| Signal Generator 1  | 10 MHz – 6 GHz,                    | Agilent MXG Series (N518x)       |
|                     | -50 dBm to +10 dBm output,         | Or                               |
|                     | <-55 dBc harmonics                 | Agilent 8360 Series,             |
|                     | Phase noise (at 1GHz):             | Agilent ESG Series,              |
|                     | -75 dBc/Hz @ 100 Hz                | Agilent PSG Series,              |
|                     | -81 dBc/Hz @ 1 kHz                 | Equivalent SCPI-compliant        |
|                     | -88 dBc/Hz @ 10 kHz                | generator                        |
|                     | -98 dBc/Hz @ 100 kHz               |                                  |
|                     | -122 dBc/Hz @ 1 MHz                |                                  |
| Signal Generator 2  | 10 MHz – 6 GHz                     | Agilent MXG Series (N518x)       |
|                     |                                    | (SCPI)                           |
|                     |                                    | Or                               |
|                     |                                    | Agilent 8340/8341 (HP BASIC),    |
|                     |                                    | Agilent 8665B (HP-SL)            |
| Function Generator  | 9 kHz – 10 MHz,                    | Agilent 33120A or compatible     |
|                     | -20 dBm to +13 dBm output          |                                  |
| Power Meter         | Supports E9304A sensor             | Agilent EPM-series, E4418, E4419 |
| Spectrum Analyzer   | 2 GHz to 7.5GHz RF input           | Agilent 8562E-8565EC             |
|                     |                                    |                                  |
| Power Sensor        | 9 kHz – 6 GHz RF input,            | Agilent E9304A                   |
|                     | all E9304A specifications required |                                  |
| Power Splitter      | 9 kHz – 6 GHz, VSWR < 1.22,        | Agilent 11667B or equivalent     |
|                     | 0.25 dB output tracking            |                                  |
| Attenuator (10dB)   | 9 kHz – 6 GHz, VSWR < 1.1, ±0.3 dB | Agilent 8493C or equivalent      |
| Directional Coupler | 25 MHz – 6 GHz                     | Mini-Circuits ZFDC-10-5-S+       |
| Directional Coupler | 6 GHz – 20 GHz                     | Agilent 87300B                   |

A DC block is required for the Amplitude Accuracy (10 MHz – 6 GHz) test.

Depending on the test setup, various adapters may be needed and are not listed here.

Signal generator 1 must conform to SCPI, and accept the following commands:

- o [:SOURce]:FREQuency[:CW] <val><unit>
- o [:SOURce]:POWer[:LEVel][:IMMediate][:AMPLitude] <val><unit>

Signal generator 2 must be compatible with one of the following:

- SCPI
  - o [:SOURce]:FREQuency[:CW] <val><unit>
  - o [:SOURce]:POWer[:LEVel][:IMMediate][:AMPLitude] <val><unit>
- HP BASIC
  - o CW <val><unit>
  - o PL <val><unit>
- HP-SL (Hewlett-Packard System Language)
  - o FREQuency[:CW] <val><unit>

#### o AMPLitude[:OUT][:LEVel] <val><unit>

For calibration of the BB60D 10 MHz time base reference, your signal generator's internal time base must be within 0.2 ppm, or an accurate external 10 MHz reference must be connected to your signal generator's **10 MHz Input** connector. Adjusting the BB60D 10 MHz reference without an accurate external 10 MHz reference is discouraged.

### 6.2.4 SA44B Lab Standards

Below is a list of required equipment to perform a full calibration of the SA44B.

| Equipment Type     | Key Specifications Used              | Required Make / Model            |
|--------------------|--------------------------------------|----------------------------------|
| Signal Generator   | 10 MHz – 4.4 GHz*,                   | Agilent MXG Series (N518x)       |
|                    | -50 dBm to +10 dBm output,           | Or                               |
|                    | Phase noise:                         | Agilent 8360 Series,             |
|                    | -75 dBc/Hz @ 100 Hz                  | Agilent ESG Series,              |
|                    | -83 dBc/Hz @ 1 kHz                   | Agilent PSG Series,              |
|                    | -86 dBc/Hz @ 10 kHz                  | Equivalent SCPI-compliant        |
|                    | -95 dBc/Hz @ 100 kHz                 | generator                        |
| Function Generator | 9 kHz – 10 MHz,                      | Agilent 33120A or compatible     |
|                    | -20 dBm to +13 dBm output            |                                  |
| Power Meter        | Supports E9304A sensor               | Agilent EPM-series, E4418, E4419 |
|                    |                                      |                                  |
| Power Sensor       | 9 kHz – 4.4 GHz RF input,            | Agilent E9304A                   |
|                    | all E9304A specifications required   |                                  |
| Power Splitter     | 9 kHz – 4.4 GHz, VSWR < 1.22,        | Agilent 11667B or equivalent     |
|                    | 0.25 dB output tracking              |                                  |
| Attenuator (10dB)  | 9 kHz – 4.4 GHz, VSWR < 1.1, ±0.3 dB | Agilent 8493C or equivalent      |

Depending on the test setup, various adapters may be needed and are not listed here.

Signal generator must conform to SCPI, and accept the following commands:

o [:SOURce]:FREQuency[:CW] <val><unit>

o [:SOURce]:POWer[:LEVel][:IMMediate][:AMPLitude] <val><unit>

For calibration of the SA44B 10 MHz time base reference, your signal generator's internal time base must be within 0.2 ppm, or an accurate external 10 MHz reference must be connected to your signal generator's **10 MHz Input** connector. Adjusting the SA44B 10 MHz reference without an accurate external 10 MHz reference is discouraged.

\* A signal generator with a lower maximum frequency may be used to perform a partial, limited calibration up to that frequency.

#### 6.2.5 SA124B Lab Standards

Below is a list of required equipment to perform a full calibration of the SA124B.

| Equipment Type     | Key Specifications Used            | Required Make / Model            |
|--------------------|------------------------------------|----------------------------------|
| Signal Generator   | 10 MHz – 12.4 GHz,                 | Agilent MXG Series (N518x)       |
|                    | -50 dBm to +10 dBm output,         | Or                               |
|                    | Phase noise:                       | Agilent 8360 Series,             |
|                    | -75 dBc/Hz @ 100 Hz                | Agilent ESG Series,              |
|                    | -83 dBc/Hz @ 1 kHz                 | Agilent PSG Series,              |
|                    | -86 dBc/Hz @ 10 kHz                | Equivalent SCPI-compliant        |
|                    | -95 dBc/Hz @ 100 kHz               | generator                        |
| Function Generator | 9 kHz – 10 MHz,                    | Agilent 33120A or compatible     |
|                    | -20 dBm to +13 dBm output          |                                  |
| Power Meter        | Supports E9304A/E9300A sensor      | Agilent EPM-series, E4418, E4419 |
|                    |                                    |                                  |
| Power Sensor       | 100 kHz – 12.4 GHz RF input,       | Agilent E9304A Option H18        |
|                    | all E9304A specifications required |                                  |
|                    | or                                 |                                  |
| Power Sensor       | 100 kHz – 10 MHz RF input,         | Agilent E9304A                   |
|                    | all E9304A specifications required |                                  |
| Power Sensor       | 10 MHz – 12.4 GHz RF input,        | Agilent E9300A                   |
|                    | all E9300A specifications required |                                  |
|                    |                                    |                                  |
| Power Splitter     | 9 kHz – 6 GHz, VSWR < 1.22,        | Agilent 11667B or equivalent     |
|                    | 0.25 dB output tracking            |                                  |
| Attenuator (10dB)  | 9 kHz – 6 GHz, VSWR < 1.1, ±0.3 dB | Agilent 8493C or equivalent      |

Signal generator must conform to SCPI, and accept the following commands:

- o [:SOURce]:FREQuency[:CW] <val><unit>
- o [:SOURce]:POWer[:LEVel][:IMMediate][:AMPLitude] <val><unit>

The Agilent E9304A Option H18 power sensor covers the full frequency range of the SA124B, and can be used for all tests requiring a power sensor. Alternatively, two power sensors may be used to cover this range, the Agilent E9304A for tests below 10 MHz, and the Agilent E9300A for tests above 10 MHz.

For calibration of the SA124B 10 MHz time base reference, your signal generator's internal time base must be within 0.2 ppm, or an accurate external 10 MHz reference must be connected to your signal generator's **10 MHz Input** connector. Adjusting the SA124B 10 MHz reference without an accurate external 10 MHz reference is discouraged.

## 6.2.6 PNCS-1 Lab Standards

Below is a list of required equipment to perform a full calibration of the PNCS-1.

| Equipment Type       | Key Specifications Used            | Required Make / Model            |
|----------------------|------------------------------------|----------------------------------|
| Power Meter          | Supports E9304A sensor             | Agilent EPM-series, E4418, E4419 |
| Spectrum Analyzer    | 1 MHz – 6.1 GHz RF input           | Signal Hound SM200A/B            |
|                      |                                    |                                  |
| Power Sensor         | 9 kHz – 2.5 GHz RF input,          | Agilent E9304A                   |
|                      | all E9304A specifications required |                                  |
| Phase Noise Analyzer | 10 MHz – 6 GHz                     | Holzworth HA7402                 |
|                      |                                    | Or                               |
|                      |                                    | Agilent 5052B                    |

The PNCS-1 does not connect to the testing computer.

### 6.2.7 SM200A/B/C Lab Standards

Below is a list of required equipment to perform a full calibration of the SM200.

| Equipment Type       | Key Specifications Used             | Required Make / Model            |
|----------------------|-------------------------------------|----------------------------------|
| Signal Generator 1   | 10 MHz – 20 GHz,                    | Agilent MXG Series (N518x)       |
|                      | -50 dBm to +10 dBm output,          | Or                               |
|                      | <-55 dBc harmonics                  | Agilent 8360 Series,             |
|                      | Phase noise (at 1GHz):              | Agilent PSG Series,              |
|                      | -75 dBc/Hz @ 100 Hz                 | Equivalent SCPI-compliant        |
|                      | -81 dBc/Hz @ 1 kHz                  | generator                        |
|                      | -88 dBc/Hz @ 10 kHz                 |                                  |
|                      | -98 dBc/Hz @ 100 kHz                |                                  |
|                      | -122 dBc/Hz @ 1 MHz                 |                                  |
| Signal Generator 2   | 10 MHz – 20 GHz                     | Agilent MXG Series (N518x)       |
|                      |                                     | Or                               |
|                      |                                     | Agilent 8360 Series,             |
|                      |                                     | Agilent PSG Series,              |
|                      |                                     | Equivalent SCPI-compliant        |
|                      |                                     | generator                        |
| Function Generator   | 9 kHz – 10 MHz,                     | Agilent 33120A or compatible     |
|                      | -20 dBm to +13 dBm output           |                                  |
| USB Power Sensor     | 10 MHz – 20 GHz                     | Agilent U2002A with Option H26   |
| Power Meter          | Supports E9304A sensor              | Agilent EPM-series, E4418, E4419 |
| Spectrum Analyzer    | 300 MHz to 20 GHz RF input          | Agilent 8563E-8565EC             |
|                      |                                     |                                  |
| Phase Noise Standard | 1 GHz                               | Signal Hound PNCS-1              |
| Power Sensor         | 9 kHz – 10 MHz RF input,            | Agilent E9304A                   |
|                      | all E9304A specifications required  |                                  |
| Power Splitter       | 9 kHz – 20 GHz, VSWR < 1.22,        | Agilent 11667B or equivalent     |
|                      | 0.25 dB output tracking             |                                  |
| Attenuator (10dB)    | 9 kHz – 20 GHz, VSWR < 1.1, ±0.3 dB | Agilent 8493C or equivalent      |
| Directional Coupler  | 25 MHz – 6 GHz                      | Mini-Circuits ZFDC-10-5-S+       |
| Directional Coupler  | 6 GHz – 20 GHz                      | Agilent 87300B                   |

Signal generators 1 and 2 must conform to SCPI, and accept the following commands:

- o [:SOURce]:FREQuency[:CW] <val><unit>
- o [:SOURce]:POWer[:LEVel][:IMMediate][:AMPLitude] <val><unit>

For calibration of the SM200 10 MHz time base reference, your signal generator's internal time base must be within 0.2 ppm, or an accurate external 10 MHz reference must be connected to your signal generator's **10 MHz Input** connector. Adjusting the SM200 10 MHz reference without an accurate external 10 MHz reference is discouraged.

#### 6.2.8 SM435B/C Lab Standards

Below is a list of required equipment to perform a full calibration of the SM435.

| Equipment Type          | Key Specifications Used            | Required Make / Model               |
|-------------------------|------------------------------------|-------------------------------------|
| Signal Generator 1      | 10 MHz – 50 GHz,                   | HP 83650B                           |
|                         | -50 dBm to 0 dBm output,           | Or                                  |
|                         | <-50 dBc harmonics                 | Equivalent SCPI-compliant generator |
|                         | Phase noise (at 10GHz):            |                                     |
|                         | <-80 dBc @ 10 kHz                  |                                     |
| Signal Generator 2      | 10 MHz – 50 GHz,                   | HP 83650B                           |
|                         | -50 dBm to 0 dBm output,           | Or                                  |
|                         | <-50 dBc harmonics                 | Equivalent SCPI-compliant generator |
|                         | Phase noise (at 10GHz):            |                                     |
|                         | <-80 dBc @ 10 kHz                  |                                     |
| Function Generator      | 9 kHz – 10 MHz,                    | Agilent 33120A or compatible        |
|                         | -20 dBm to +13 dBm output          |                                     |
| USB Power Sensor        | 10 MHz – 50 GHz                    | Agilent U2055XA                     |
| Power Meter             | Supports E9304A sensor             | Agilent EPM-series, E4418, E4419    |
| Spectrum Analyzer       | 300 MHz to 50 GHz RF input         | Agilent 8565E                       |
| Vector Network Analyzer | 45 MHz – 50 GHz                    | Agilent E8364A                      |
| Phase Noise Standard    | 1 GHz                              | Signal Hound PNCS-1                 |
| Power Sensor            | 9 kHz – 10 MHz RF input,           | Agilent E9304A                      |
|                         | all E9304A specifications required |                                     |
| Power Splitter          | DC – 50 GHz                        | Agilent 11667C or equivalent        |
| Directional Coupler     | 1 MHz – 2 GHz                      | Mini-Circuits ZFDC-10-5-S+          |
| Power Divider           | 1 GHz – 50 GHz                     | Mini-Circuits ZC2PD-V154+           |

Signal generators 1 and 2 must conform to SCPI, and accept the following commands:

- o [:SOURce]:FREQuency[:CW] <val><unit>
- o [:SOURce]:POWer[:LEVel][:IMMediate][:AMPLitude] <val><unit>

For calibration of the SM435 10 MHz time base reference, your signal generator's internal time base must be within 0.2 ppm, or an accurate external 10 MHz reference must be connected to your signal generator's **10 MHz Input** connector. Adjusting the SM435 10 MHz reference without an accurate external 10 MHz reference is discouraged.

#### 6.2.9 TG44A Lab Standards

Below is a list of required equipment to perform a full calibration of the TG44A.

| Equipment Type    | Key Specifications Used            | Required Make / Model            |
|-------------------|------------------------------------|----------------------------------|
| Power Meter       | Supports E9304A and 8487D sensors  | Agilent EPM-series, E4418, E4419 |
| Spectrum Analyzer | 9 KHz – 20 GHz RF input            | SM200A/B                         |
|                   |                                    | HP 8564E                         |
|                   |                                    |                                  |
| Power Sensor      | 9 kHz – 25 MHz RF input,           | Agilent E9304A                   |
|                   | all E9304A specifications required |                                  |
| Power Sensor      | 100 MHz – 26 GHz RF input          | Agilent 8485D/8487D              |
|                   |                                    |                                  |

For calibration of the TG44A 10 MHz time base reference, your spectrum analyzer's internal time base must be within 0.2 ppm, or an accurate external 10 MHz reference must be connected to your signal generator's **10 MHz Input** connector. Adjusting the TG44A 10 MHz reference without an accurate external 10 MHz reference is discouraged.

#### 6.2.10 TG124A Lab Standards

Below is a list of required equipment to perform a full calibration of the TG124A.

| Equipment Type    | Key Specifications Used            | Required Make / Model            |
|-------------------|------------------------------------|----------------------------------|
| Power Meter       | Supports E9304A and 8487D sensors  | Agilent EPM-series, E4418, E4419 |
| Spectrum Analyzer | 9 KHz – 26 GHz RF input            | SM200A/B                         |
|                   |                                    | HP 8564E                         |
|                   |                                    |                                  |
| Power Sensor      | 100 kHz – 25 MHz RF input,         | Agilent E9304A                   |
|                   | all E9304A specifications required |                                  |
| Power Sensor      | 100 MHz – 26 GHz RF input          | Agilent 8485D/8487D              |
|                   |                                    |                                  |

Depending on the test setup, various adapters may be needed and are not listed here.

For calibration of the TG124A 10 MHz time base reference, your spectrum analyzer's internal time base must be within 0.2 ppm, or an accurate external 10 MHz reference must be connected to your signal generator's **10 MHz Input** connector. Adjusting the TG124A 10 MHz reference without an accurate external 10 MHz reference is discouraged.

#### 6.2.11 VSG25A Lab Standards

Below is a list of required equipment to perform a full calibration of the VSG25A.

| Equipment Type    | Key Specifications Used            | Required Make / Model            |
|-------------------|------------------------------------|----------------------------------|
| Power Meter       | Supports E9304A sensor             | Agilent EPM-series, E4418, E4419 |
| Spectrum Analyzer | 100 MHz – 2.5 GHz RF input         | Signal Hound BB60C               |
|                   |                                    |                                  |
| Power Sensor      | 9 kHz – 2.5 GHz RF input,          | Agilent E9304A                   |
|                   | all E9304A specifications required |                                  |

#### 6.2.12 VSG60A Lab Standards

Below is a list of required equipment to perform a full calibration of the VSG60A.

| Equipment Type    | Key Specifications Used            | Required Make / Model            |
|-------------------|------------------------------------|----------------------------------|
| Power Meter       | Supports E9304A sensor             | Agilent EPM-series, E4418, E4419 |
| Spectrum Analyzer | 50 MHz – 20 GHz RF input           | Signal Hound SM200A/B            |
|                   |                                    |                                  |
| Power Sensor      | 9 kHz – 6 GHz RF input,            | Agilent E9304A                   |
|                   | all E9304A specifications required |                                  |

Depending on the test setup, various adapters may be needed and are not listed here.

## 7 Running the Software

This chapter acts as a guide to running the Signal Hound field calibration software.

## 7.1 Before starting the software

At this point all lab standards need to be identified and should be on a GPIB network connected to your PC with a unique GPIB address.

The Signal Hound spectrum analyzer or signal generator under test should be connected to your PC, and should be allowed at minimum 15 minutes of idling time before starting the software. This allows the device to reach a stable operating temperature.

## 7.2 Starting a New Calibration Session

Upon launching the software, the user will be presented with a splash screen and application menu bar. Using the menu bar, select *Start New Test* and choose a device to begin a new calibration test session.

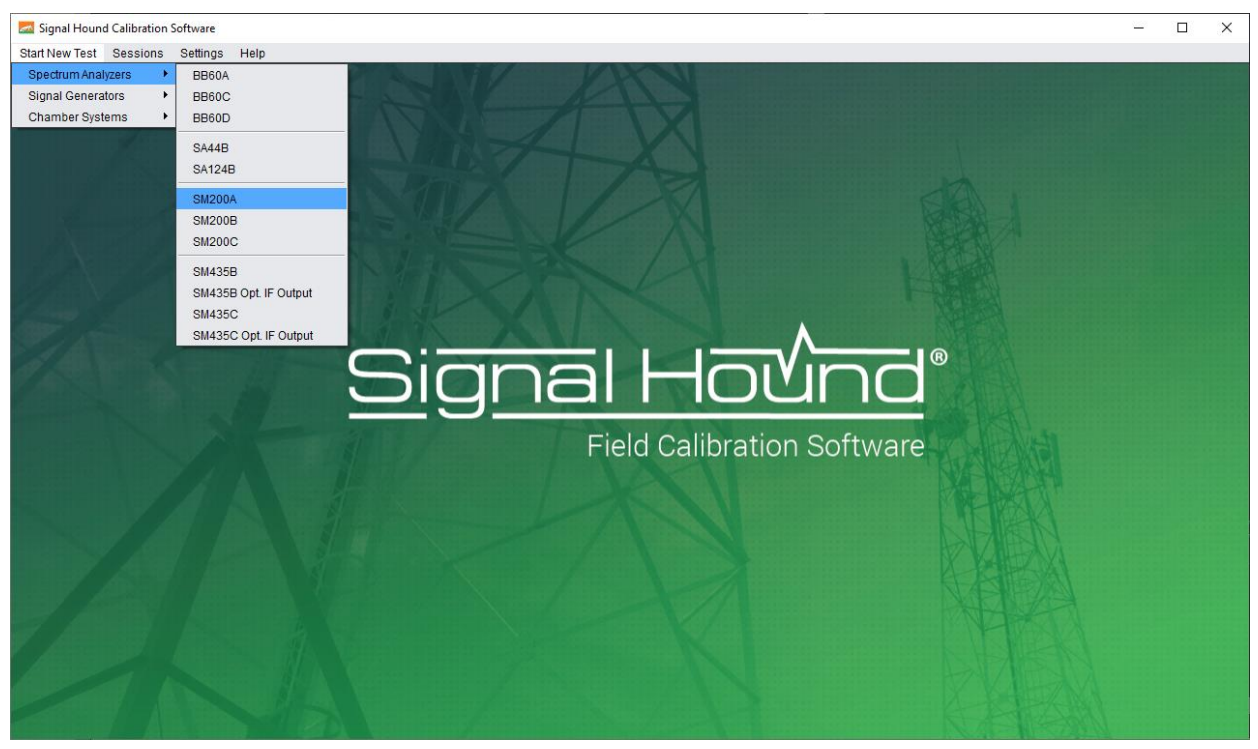

Figure 1: Using the file menu to start a new calibration session

When a new session is begun for an SA or TG series device, all locally cached corrections files for SA and TG devices will be removed. This is to make sure they are pulled from the DUT.

## 7.3 Saving and Loading a Calibration Session

Calibration sessions can be saved and loaded at a later time. This can be useful if you wish to run some tests now and more later, or to experiment with rerunning tests without overwriting the existing one in a saved session.

A session consists of data from test runs, and does not include currently used standards. Only tests that are able to be run can accept session data.

To save a session, select "Save Session" from the Sessions menu, or press Ctrl+S. To load a session, select "Load Session" or press Ctrl+O. You can autosave sessions by checking "Autosave sessions" from the Preferences menu under Settings. This will automatically save the session each time a test is completed.

## 7.4 Application Layout

When a test has been selected the software will immediately change into an interface designed to manage the calibration session.

| 🌌 Signal Hound Calibration Softwar               | e             |                                |           |                       |    | - | × |
|--------------------------------------------------|---------------|--------------------------------|-----------|-----------------------|----|---|---|
| Start New Test Sessions Settin                   | gs Help       |                                |           |                       |    |   |   |
| Lab Info                                         | Calibratio    |                                |           | ab Information        |    |   |   |
|                                                  | Report Number | 123                            |           | Temperature (C)       | 21 |   |   |
| Equipment                                        | Facility      | Signal Hound HQ                |           | Relative Humidity (%) | 50 |   |   |
|                                                  | Operator      | Support Team                   |           | Notes                 |    |   |   |
| Test Timebase                                    | Address       | 1502 SE Commerce Ave, Suite 10 | 11        |                       |    |   |   |
| Test Amplitude Accuracy                          | City          | Battle Ground                  |           |                       |    |   |   |
| (9kHz - 9.99MHz)                                 | State         | WA                             |           |                       |    |   |   |
| Test Amplitude Accuracy<br>(10MHz = 6GHz)        | ZIP Code      | 98604                          |           |                       |    |   |   |
|                                                  | Country       | United States                  |           |                       |    |   |   |
| Test Amplitude Accuracy<br>(+10 dBm input level) | Email         | support@signalhound.com        |           |                       |    |   |   |
|                                                  | Phone         | (360) 313-7997                 |           |                       |    |   |   |
| Test Phase Noise                                 | [             | C 7-6                          | 1         |                       |    |   |   |
| Test SFDR                                        |               | Save Info                      | LOAD INTO |                       |    |   |   |
| Test Third-Order Intercept                       |               |                                |           |                       |    |   |   |
| Test DANL                                        |               |                                |           |                       |    |   |   |
| Test Residuals                                   |               |                                |           |                       |    |   |   |
| Test LO Leakage                                  |               |                                |           |                       |    |   |   |
| Print Report                                     |               |                                |           |                       |    |   |   |
|                                                  |               |                                |           |                       |    |   |   |

Figure 2: Application Layout for a BB60C Calibration Session

On the left portion of the application you will see various tabs, and on the right is the designated workspace for a given tab. Tabs can be selected with your mouse. Available tabs are colored white, and greyed out tabs indicate tests that are unavailable.

## 7.5 Filling Out Lab Information

Selecting the *Lab Info* tab displays a workspace for entering your calibration lab information as well as test environment information. You can add any notes and a report number for tracking purposes. This information will be printed on the final test report. You can save/load the information on this page to prevent having to re-type it on future tests.

## 7.6 Adding Test Standards

Selecting the *Equipment* tab displays a workspace for entering and connecting your available test standards. From this tab you will connect the device under test, all GPIB instrument, and enter all passive test standards.

It is recommended to add all test standards before beginning the calibration tests.

| Signal Hound Calibration Software           |                                                        |                                   |                    |                     |
|---------------------------------------------|--------------------------------------------------------|-----------------------------------|--------------------|---------------------|
| Start New Test Help                         |                                                        |                                   |                    |                     |
| Lab Info                                    | Device U                                               | Inder Test                        |                    |                     |
| Equipment                                   | BB60C                                                  | Status: Cor<br>Serial Number: 531 | nnected<br>100128  |                     |
| Equipment                                   | Active E                                               | quipment                          |                    |                     |
| Test Timebase                               | Signal Generator 1<br>Signal Generator 2               | Test Equipment:                   | Power Meter        |                     |
| Test Amplitude Accuracy<br>(9kHz - 9.99MHz) | Function Generator<br>Power Meter<br>Soectrum Analyzer | Model Suggested:                  | Agilent EPM Series | Ŧ                   |
| Test Amplitude Accuracy                     |                                                        | GPIB Address:                     | 10                 |                     |
| (10MHz - 6GHz)                              |                                                        | Status:                           | Connected          |                     |
| Test Amplitude Accuracy                     |                                                        | Model:                            | E4419B             |                     |
| (+10 dBm input level)                       |                                                        | Serial Number:                    | US38470524         |                     |
| Test Phase Noise                            |                                                        | Cal Due:                          | Fri Sep 2 2016     | Change Cal Due Date |
| Test Spurious Responses                     | Passive                                                | Equipment                         |                    |                     |
|                                             | Power Sensor                                           | Additional Equipment              | nt: Power Sensor   |                     |
| Test DANL                                   | Power Splitter<br>Attenuator                           | Description:                      | 9 kHz - 6 GHz      |                     |
|                                             |                                                        | Model Suggested:                  | Agilent E9304A     | ¥                   |
| Test Residuals                              |                                                        | Device Used:                      | E9304A MY41497817  | •                   |
| Test LO Leakage                             |                                                        |                                   | Add                | Remove              |
| Dirt Deset                                  |                                                        | Model:                            | E9304A             |                     |
|                                             |                                                        | Cal Due:                          | Fri Mar 23 2018    |                     |
|                                             |                                                        |                                   |                    |                     |
|                                             |                                                        |                                   |                    |                     |
|                                             | Cor                                                    | nect                              |                    |                     |
|                                             |                                                        |                                   |                    |                     |

Figure 3: Equipment entry tab for a BB60C calibration session

#### 7.6.1 Adding the Device Under Test

The device under test (DUT) can be added simply by having the device connected to your PC and pressing the *Connect* button.\* If it has been properly detected, the *Device Under Test* section under the equipment tab will be updated to show the connection status and serial number.

If at any point during the calibration the DUT becomes disconnected, the software will alert you to this and you will need to return to the *Equipment* tab and re-connect the DUT.

\* The PNCS-1 does not connect to the computer, so after pressing *Connect* you will be prompted to enter the device's serial number. The serial number is found on a sticker on the back of the device.

#### 7.6.2 Adding GPIB Instruments

To add a test standard with a GPIB interface, you need to enter a GPIB address for the standard (addresses default to their values from the previous session), and press the *Connect Equipment* button. If the device responds at that address, the session will populate the Model / Serial Number / and Cal Due date for that device. You will need to select the Cal Due date the first time you connect a new test standard.

Once any test standard with a GPIB interface has been added to the software, it cannot be changed until the session or software is restarted.

NOTE: If you are experiencing GPIB connection issues try clearing old connections that may still be in the memory of your IO handler.

## 7.6.3 Adding Passive Test Standards

Passive equipment must be added manually, and is stored in dropdown lists by type. All equipment in this category can be found under the *Passive Equipment* section in the *Equipment* tab. Pressing *Add* next to each piece of equipment allows you to enter the model, serial, and calibration due date of each piece of equipment, and adds it to the corresponding dropdown list. Pressing *Remove* removes the piece of equipment from the dropdown list. Selecting a piece of equipment from the dropdown list designates it for use.

## 7.7 Running the Performance Verification Tests

As you add test standards to the session, test tabs will become available. Each test tab will display a workspace containing a description of the test, and image depicting the test setup, test output, and a start test button.

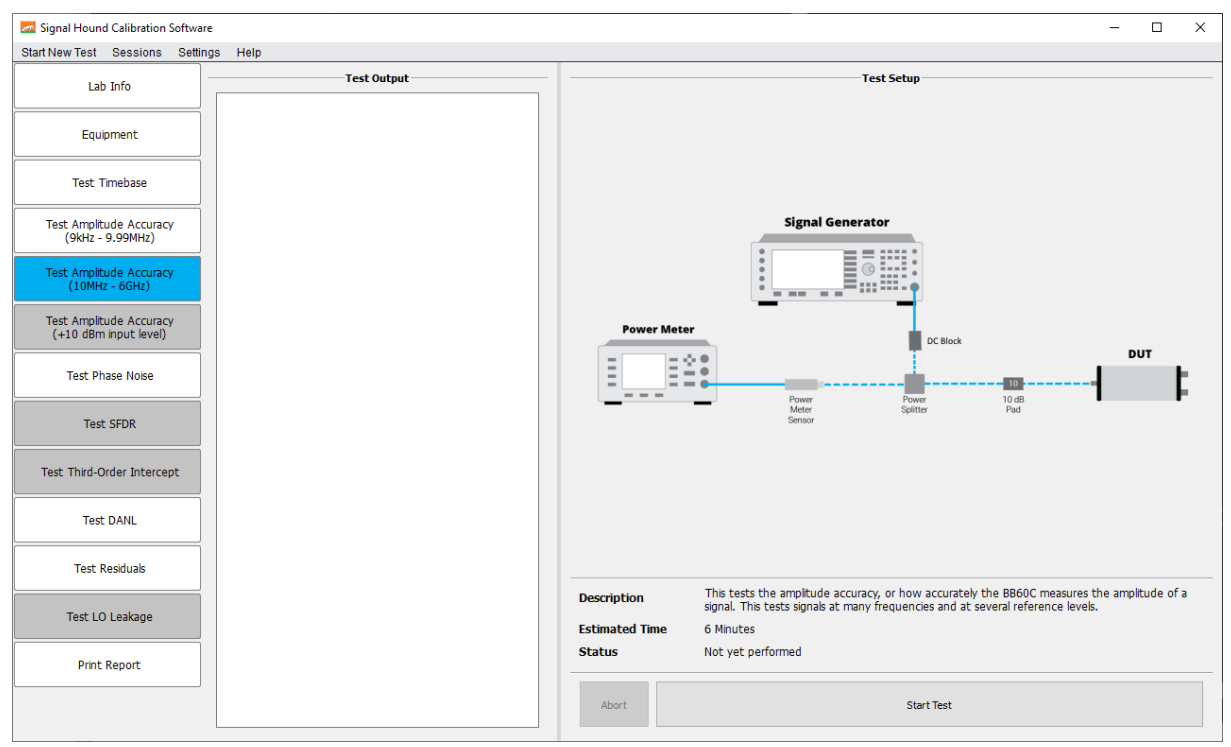

Figure 4: The test workspace for BB60C Amplitude Accuracy

For each test, ensure your test setup matches the one depicted in the image and press Start Test.

The test time is shown above the *Start Test* button. The tests will take less than the estimated time on average. Some tests may require you to change the setup part way through the test. The setup changes will be depicted on the setup images for those tests.

Wait for the test status to change to pass/fail before continuing. If the test passes, the test status will be updated to *Test Passed* and the test tab will be colored green. If the test fails, the test status will be updated to *Test Failed* and the test tab will be colored red. In either case, a test may be re-run, and the old results overwritten.

#### 7.7.1 PNCS-1

#### 7.7.1.1 Phase Noise Test

The Phase Noise Test for the PNCS-1 can be performed with the Holzworth HA7402 Phase Noise Analyzer Engine and its accompanying software (Figure 5), and the resultant data then input into the Field Calibration Software.

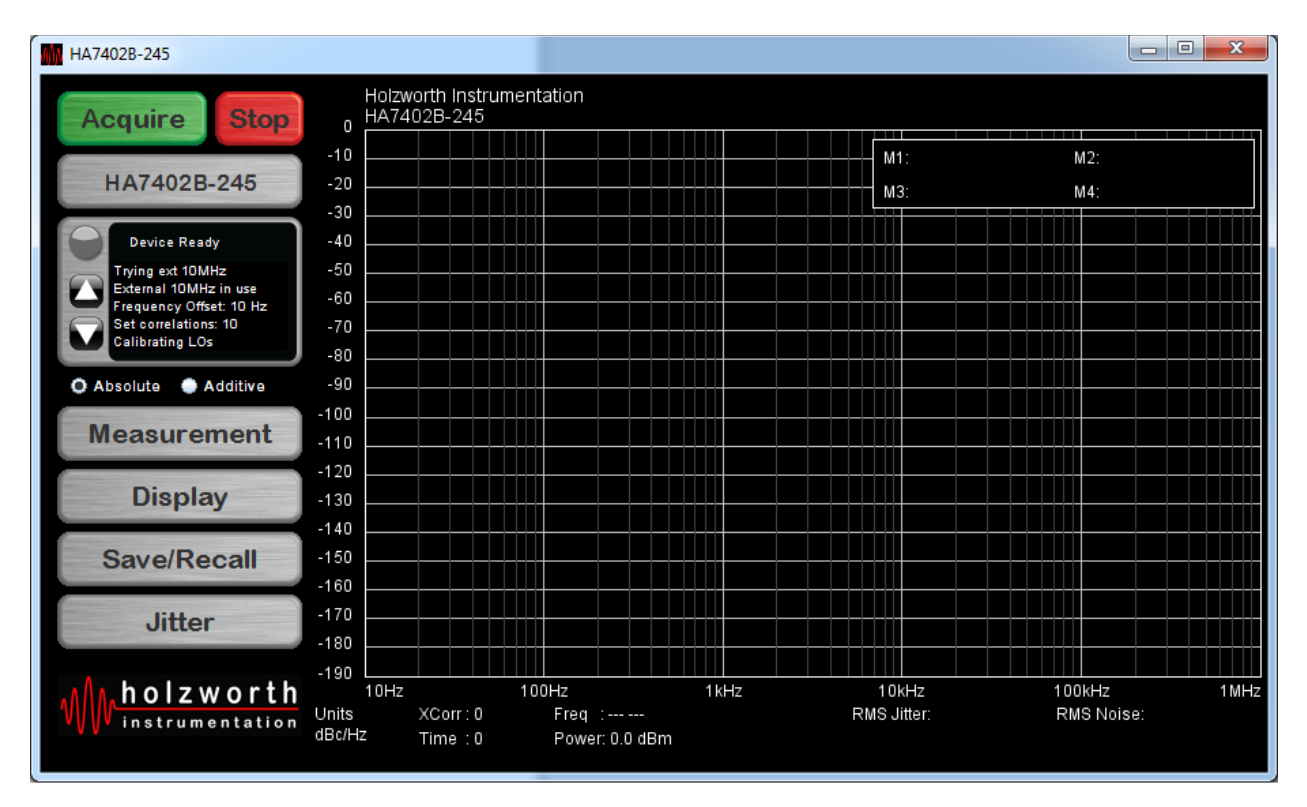

Figure 5: The Holzworth HA7402 software for use in the PNCS-1 Phase Noise Test

Below are screenshots depicting the appropriate measurement and display settings for this test:

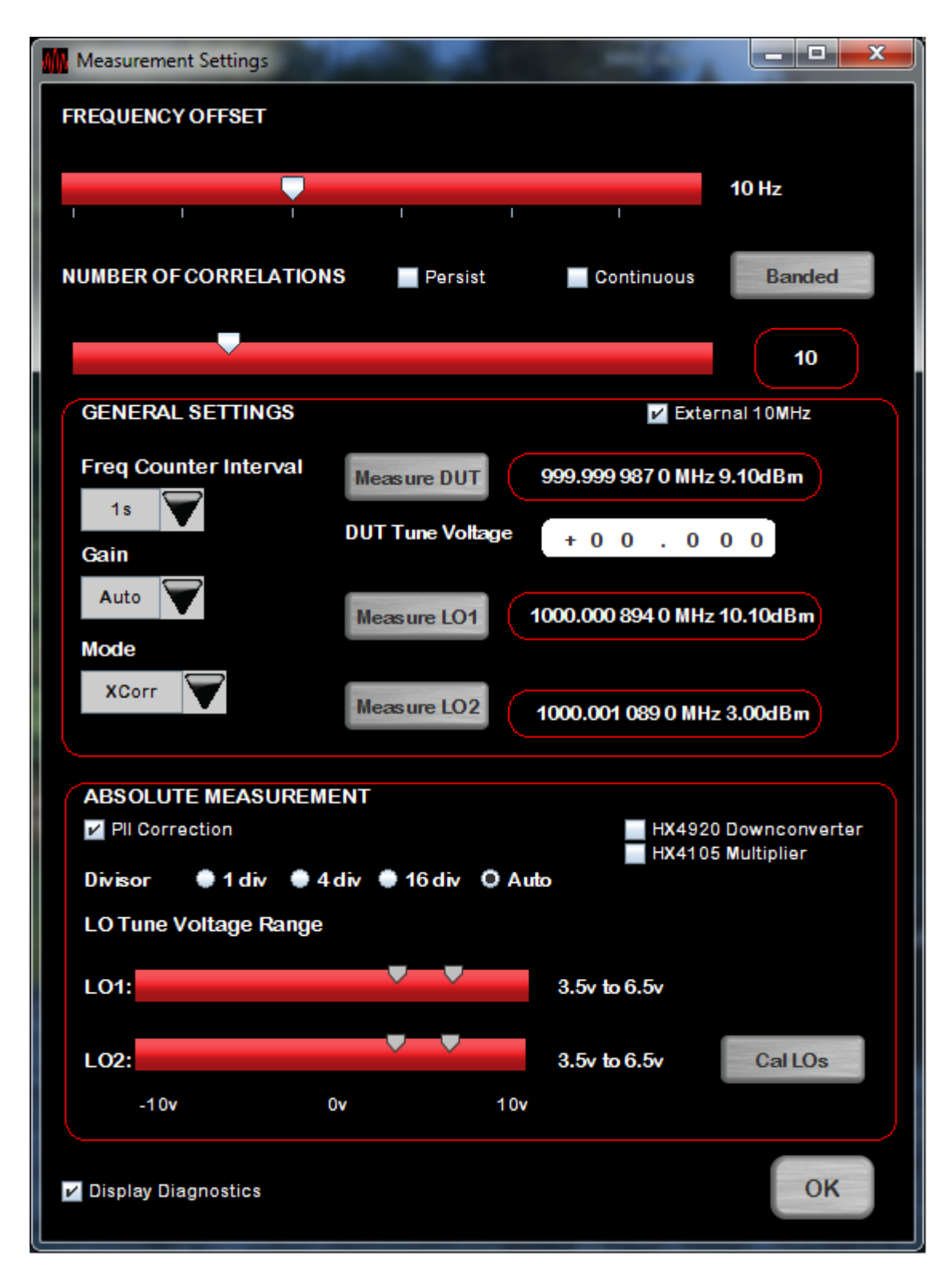

Figure 6: Measurement settings in the Holzworth HA7402 software for the PNCS-1 Phase Noise Test

| Display Settings             |                                                                         |                                                                                                    |
|------------------------------|-------------------------------------------------------------------------|----------------------------------------------------------------------------------------------------|
| Title Line 1<br>Title Line 2 | Holzworth Instrumentation Title Lin<br>HA 7402B-245 Title Lin           | le 3 Signal Hound<br>PNCS-1 Sn: 17311000                                                                                      |
| Frequency Ra                 | inge                                                                    |                                                                                                    |
| 10 Hz                        | , , <b>,</b> , ,                                                        | 1 MHz                                                                                                    |
| Amplitude Rar                | nge                                                                     |                                                                                                    |
| -170 dBc/Hz<br>Smoothing     | • Off • On Points: 21                                                   | -80 dBc/Hz                                                                                                    |
| Spur Removal                 | I • Off • On Threshold: 30                                              | dB                                                                                                    |
| Limit Lines<br>Select Li     | Pass/Fail Criteria<br>O Use Raw Data<br>Use Smooth Data<br>OPEN<br>LOAD | Markers<br>Select Marker 6<br>Frequency Offset 1000.000 kHz<br>Marker Type O Standard Mean Peak<br>Total Markers to Display 6 |
|                              | DELETE                                                                  | ок                                                                                                    |

Figure 7: Display settings in the Holzworth HA7402 software for the PNCS-1 Phase Noise Test

In the *Measurement* screen, you must *Measure DUT*, *Measure LO1*, *Measure LO2*, and *Cal LOs*. The frequency returned by *Measure DUT* must be within 4 Hz of the nominal 1 GHz. Manually adjust the "Freq Adj" knob on the PNCS-1 to achieve this.

Adjust *LO Tune* to the EFC of the generator.

WARNING: Even small vibrations can have a huge impact on measurements, as can other equipment plugged in nearby such as fans.

When the measurement is complete (after clicking the *Acquire* button on the main screen), click the *Save/Recall* button and use the dialog to save your data. This will save several CSV files and one PNG image of the plot. The CSV file used by the Field Calibration Software is the one with the "NO\_SPUR" postfix. The plot image will be included in the report.

| M Save Recall Data                 | -         |      |        |
|------------------------------------|-----------|------|--------|
| ✓ InvertColors                     |           |      |        |
| Save Data Save Debug               |           |      |        |
| DISPLAY TRACES Spur Removal On Smo | othing On |      |        |
|                                    | Load      | ×    |        |
|                                    | Load      | ×    | -      |
|                                    | Load      | X    | -      |
| SETTINGS                           |           |      |        |
|                                    | Load      | Save | Preset |
| v7.2a                              |           |      | ОК     |

Figure 8: Save/Recall dialog in the Holzworth HA7402 software for the PNCS-1 Phase Noise Test

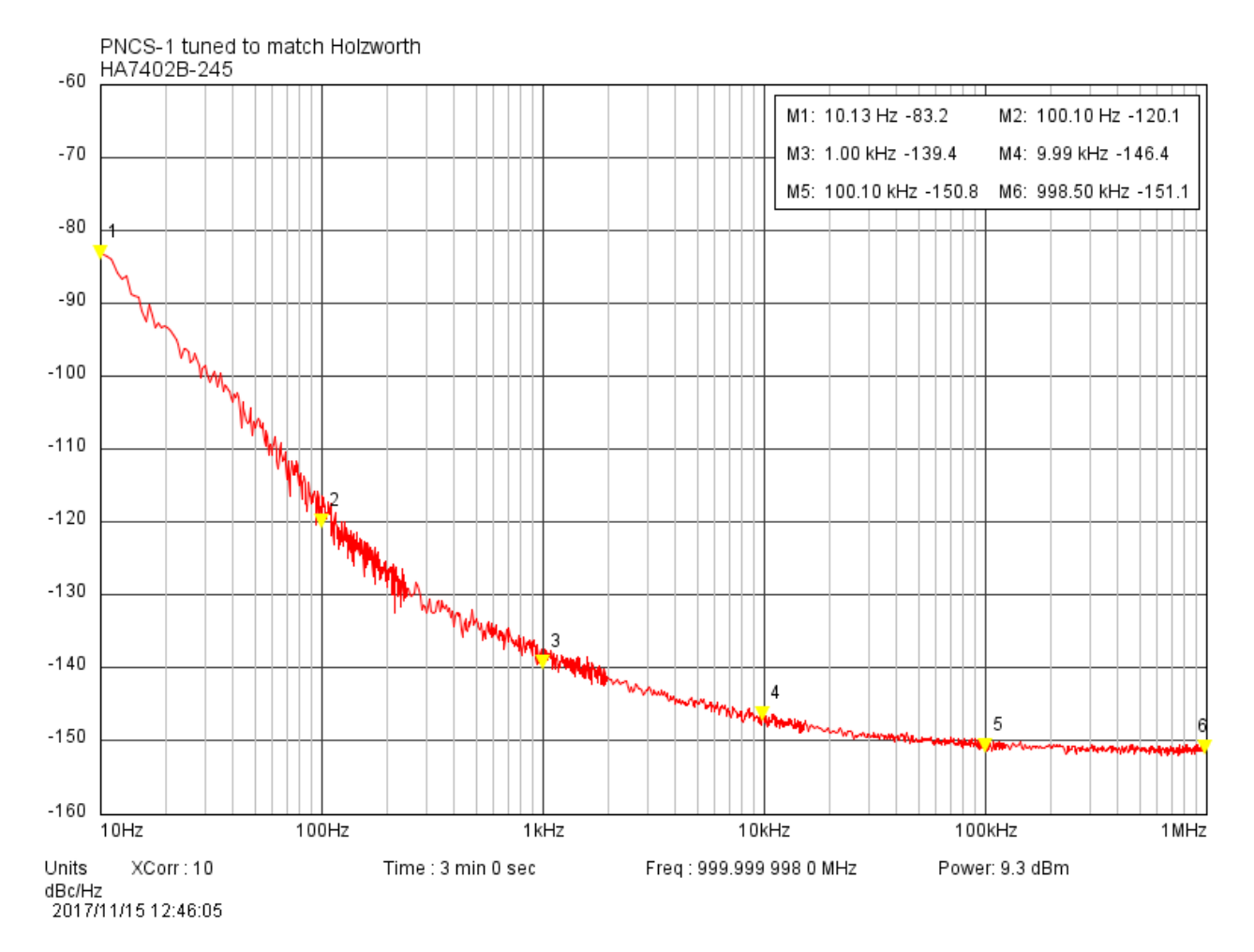

#### Figure 9: Example plot produced by the Holzworth HA7402 software for the PNCS-1 Phase Noise Test

## 7.8 Adjustments

#### 7.8.1 BB60C

#### 7.8.1.1 10 MHz Reference

The 10 MHz reference time base test will allow you to adjust the device upon completion. The software will give you the choice to make the adjustment once the test is complete. There is a limited amount of FLASH memory dedicated to 10 MHz reference adjustments, so adjustments should not be performed more than once per month. It is very important to read the dialog box that appears to give you the option. All adjustments made are permanent until the device is returned to Signal Hound. If you choose to make an adjustment the software must be manually restarted, and the calibration session restarted.

#### 7.8.2 BB60D

#### 7.8.2.1 10 MHz Reference

The 10 MHz reference time base test will allow you to adjust the device upon completion. The software will give you the choice to make the adjustment once the test is complete. There is a limited amount of FLASH memory dedicated to 10 MHz reference adjustments, so adjustments should not be performed more than once per month. It is very important to read the dialog box that appears to give you the option. All adjustments made are permanent until the device is returned to Signal Hound. If you choose to make an adjustment the software must be manually restarted, and the calibration session restarted.

#### 7.8.3 SA44B

#### 7.8.3.1 10 MHz Reference

The 10 MHz reference time base test will allow you to adjust the device upon completion. The software will give you the choice to make the adjustment once the test is complete. It is very important to read the dialog box that appears to give you the option. All adjustments made are permanent until the device is returned to Signal Hound.

#### 7.8.4 SA124B

#### 7.8.4.1 10 MHz Reference

The 10 MHz reference time base test will allow you to adjust the device upon completion. The software will give you the choice to make the adjustment once the test is complete. It is very important to read the dialog box that appears to give you the option. All adjustments made are permanent until the device is returned to Signal Hound.

#### 7.8.5 SM200A/B/C

#### 7.8.5.1 10 MHz Reference

The 10 MHz reference time base test will allow you to adjust the device upon completion. The software will give you the choice to make the adjustment once the test is complete. There is a limited amount of FLASH memory dedicated to 10 MHz reference adjustments, so adjustments should not be performed more than once per month. It is very important to read the dialog box that appears to give you the

option. All adjustments made are permanent until the device is returned to Signal Hound. If you choose to make an adjustment the software must be manually restarted, and the calibration session restarted.

## 7.8.6 SM435B/C

## 7.8.6.1 10 MHz Reference

The 10 MHz reference time base test will allow you to adjust the device upon completion. The software will give you the choice to make the adjustment once the test is complete. There is a limited amount of FLASH memory dedicated to 10 MHz reference adjustments, so adjustments should not be performed more than once per month. It is very important to read the dialog box that appears to give you the option. All adjustments made are permanent until the device is returned to Signal Hound. If you choose to make an adjustment the software must be manually restarted, and the calibration session restarted.

## 7.8.7 TG44A

## 7.8.7.1 10 MHz Reference

The 10 MHz reference time base test will allow you to adjust the device upon completion. The software will give you the choice to make the adjustment once the test is complete. It is very important to read the dialog box that appears to give you the option. All adjustments made are permanent until the device is returned to Signal Hound.

## 7.8.8 TG124A

## 7.8.8.1 10 MHz Reference

The 10 MHz reference time base test will allow you to adjust the device upon completion. The software will give you the choice to make the adjustment once the test is complete. It is very important to read the dialog box that appears to give you the option. All adjustments made are permanent until the device is returned to Signal Hound.

## 7.8.9 VSG25A

#### 7.8.9.1 Internal Time Base

The 24 MHz internal time base is easily adjusted to within 1 ppm using a 1.8 mm or 1/16" slotted screwdriver, found in many common jeweler's screwdriver kits. To accomplish this, generate a CW signal of known frequency (e.g. 1 GHz), and adjust using a spectrum analyzer, measuring receiver, or counter.

## 7.8.10 VSG60A

## 7.8.10.1 Internal Time Base

The 10 MHz reference time base test will allow you to adjust the device upon completion. The software will give you the choice to make the adjustment once the test is complete. It is very important to read the dialog box that appears to give you the option. All adjustments made are permanent until the device is returned to Signal Hound.

## 7.9 Printing the Calibration Report

When you are finished with the device calibration tests, you can print to PDF a report of the calibration session using the *Print Test Report* button under the *Print Report* tab.

| <u>~</u>                                         |                                          | Signal Hound Calibration Software | - 🗆 🗙 |
|--------------------------------------------------|------------------------------------------|-----------------------------------|-------|
| Start New Test Help                              |                                          |                                   |       |
| Lab Info                                         |                                          | Test Results                      |       |
|                                                  | Test Name                                | Test Status                       |       |
| Equipment                                        | Timebase                                 | Not Yet Completed                 |       |
|                                                  | Amplitude Accuracy (9kHz - 9.99MHz)      | Not Yet Completed                 |       |
| Test Timebase                                    | Amplitude Accuracy (10MHz - 6GHz)        | Not Yet Completed                 |       |
| Test Amplitude Accuracy                          | Amplitude Accuracy (+10 dBm input level) | Not Yet Completed                 |       |
| (9kHz - 9.99MHz)                                 | Phase Noise                              | Not Yet Completed                 |       |
| Test Amplitude Accuracy                          | SFDR                                     | Not Yet Completed                 |       |
| (10MHz - 6GHz)                                   | Third-Order Intercept                    | Not Yet Completed                 |       |
| Test Amplitude Accuracy<br>(+10 dBm input level) | DANL                                     | Not Yet Completed                 |       |
| (110 001111)001000                               | Residuals                                | Not Yet Completed                 |       |
| Test Phase Noise                                 | LO Leakage                               | Not Yet Completed                 |       |
| Test Spurious Responses                          |                                          |                                   |       |
| Test DANL                                        |                                          |                                   |       |
| Test Residuals                                   |                                          |                                   |       |
| Test LO Leakage                                  |                                          |                                   |       |
| Print Report                                     | New Device Unit Adjusted                 |                                   |       |
|                                                  |                                          | Print Test Report                 |       |
|                                                  |                                          |                                   |       |

Figure 10: Printing the Calibration Report

You can select the file name and location for the report. You can also print the report at any time during the calibration session. The calibration report includes the facility information, lab standards, and test points and status for each test performed.

## 8 Preferences

| A Preferences                                                   | ?           | ×                |
|-----------------------------------------------------------------|-------------|------------------|
| Alert when test end<br>Autosave sessions<br>Autoconnect Passive | s<br>Equipm | □<br>☑<br>nent ☑ |
| Advance                                                         | d           |                  |

#### Figure 11: Preferences menu

The preferences menu is found under Settings in the menu bar.

## 8.1 Alert when test ends

Computer will emit beeps to signal that a test has finished.

#### 8.2 Autosave sessions

The current session will be automatically saved at the completion of each test.

## 8.3 Autoconnect Passive Equipment

For each passive standard, the first device found that is within cal will be automatically selected during the connect routine.

| 8.4     | Advanced  | l   |          |
|---------|-----------|-----|----------|
| <u></u> | Advanced  | ?   | $\times$ |
|         | Productio | n 🗹 |          |

#### Figure 12: Advanced Preferences menu

#### 8.4.1 Production

Tighter limits are used for some tests in production. Checking this box puts the software in production mode, which uses those tighter limits and notes that this is a production calibration in application and report.

## 9 Troubleshooting

If you have any issues contact Signal Hound at <a href="mailto:support@signalhound.com">support@signalhound.com</a> or by phone 1-800-260-TEST

## **10 Test Uncertainty Ratio and Guard Bands**

## **10.1 Managed Risk Approach**

Since the BB60A, BB60C, BB60D, PNCS-1, SA44B, SA124B, SM200A, SM200B, SM200C, SM435B, TG44A, TG124A, VSG25A, and VSG60A are relatively new devices, we do not have data on the probability of a device being in tolerance prior to calibration (*a priori* probability). Because of this, in an effort to meet ANSI/NCSLI Z540.3-2006 specifications while minimizing false reject risk, we cannot safely use the simple 4:1 Test Uncertainty Ratio (TUR) to guarantee the required <2% false-accept risk for a calibration. Instead, we use equation 5 of "A Guard-Band Strategy for Managing False-Accept Risk" by Michael Dobbert, Agilent Technologies:

 $A = T - U_{95\%} * (1.04 - e^{(0.38 \ln(TUR) - 0.54)})$ 

where  $U_{95\%}$  is the measurement uncertainty (95% confidence interval), **A** is the Acceptance Limit, and **T** is the specified tolerance. We can derive from this equation that, for a TUR of 4.6:1 or better, it is acceptable to set the acceptance limit equal to the tolerance limit, even without statistics on what percentage of devices are expected to pass calibration, by simply assuming the worst case.

Where TUR is less than 4.6:1, a guard-band will be subtracted from the tolerance limit to give a tighter acceptance limit. In the case of the BB60C at 0 dB internal attenuator setting (worst case VSWR), the calculated RSS uncertainty of 0.521 dB gives us a TUR of (2.0 dB / 0.521 dB) = 3.84:1. Using the above equation, we set our acceptance limit for amplitude accuracy to  $\pm 1.96$  dB to keep the false-accept risk below 2% independent of *a priori* probability.

Where TUR is 4.6:1 or better, the acceptance limit is equal to the test limit.

## **10.2 Amplitude Accuracy Test Uncertainty Ratio Calculations**

#### 10.2.1 BB60A

|                                                                  | Uncertainty, |
|------------------------------------------------------------------|--------------|
| Parameter                                                        | 0 dB Atten   |
| Power Splitter Output Tracking                                   | 0.25 dB      |
| 10 dB 8493C Attenuator Uncertainty                               | 0.3 dB       |
| Mismatch gain uncertainty, sensor to splitter (SWR 1.22, 1.19)   | 0.075 dB     |
| Mismatch gain uncertainty, splitter to 10 dB pad (SWR 1.22, 1.1) | 0.04 dB      |
| Mismatch gain uncertainty, 10 dB pad to BB60A                    | 0.205 dB     |
| Power Meter Instrumentation Uncertainty                          | 0.5%         |
| Sensor Calibration Factor Uncertainty                            | 2.2%         |
| Uncertainty from Power Sensor Linearity                          | 3%           |
| Calibrator Output Power Level Uncertainty                        | 0.6%         |
| Total System Uncertainty in dB (combined using RSS)              | ±0.521 dB    |
| Specified Tolerance                                              | ±2.0 dB      |
| Test Uncertainty Ratio (TUR)                                     | 3.84         |
| Acceptance Limit (Managed Risk Approach)                         | ±1.96 dB     |

#### **10.2.2 BB60C**

|                                                                  | Uncertainty, |
|------------------------------------------------------------------|--------------|
| Parameter                                                        | 0 dB Atten   |
| Power Splitter Output Tracking                                   | 0.25 dB      |
| 10 dB 8493C Attenuator Uncertainty                               | 0.3 dB       |
| Mismatch gain uncertainty, sensor to splitter (SWR 1.22, 1.19)   | 0.075 dB     |
| Mismatch gain uncertainty, splitter to 10 dB pad (SWR 1.22, 1.1) | 0.04 dB      |
| Mismatch gain uncertainty, 10 dB pad to BB60C                    | 0.205 dB     |
| Power Meter Instrumentation Uncertainty                          | 0.5%         |
| Sensor Calibration Factor Uncertainty                            | 2.2%         |
| Uncertainty from Power Sensor Linearity                          | 3%           |

| Calibrator Output Power Level Uncertainty           | 0.6%      |
|-----------------------------------------------------|-----------|
| Total System Uncertainty in dB (combined using RSS) | ±0.521 dB |
| Specified Tolerance                                 | ±2.0 dB   |
| Test Uncertainty Ratio (TUR)                        | 3.84      |
| Acceptance Limit (Managed Risk Approach)            | ±1.96 dB  |

## 10.2.3 BB60D

|                                                                  | Uncertainty, |
|------------------------------------------------------------------|--------------|
| Parameter                                                        | 0 dB Atten   |
| Power Splitter Output Tracking                                   | 0.25 dB      |
| 10 dB 8493C Attenuator Uncertainty                               | 0.3 dB       |
| Mismatch gain uncertainty, sensor to splitter (SWR 1.22, 1.19)   | 0.075 dB     |
| Mismatch gain uncertainty, splitter to 10 dB pad (SWR 1.22, 1.1) | 0.04 dB      |
| Mismatch gain uncertainty, 10 dB pad to BB60C                    | 0.205 dB     |
| Power Meter Instrumentation Uncertainty                          | 0.5%         |
| Sensor Calibration Factor Uncertainty                            | 2.2%         |
| Uncertainty from Power Sensor Linearity                          | 3%           |
| Calibrator Output Power Level Uncertainty                        | 0.6%         |
| Total System Uncertainty in dB (combined using RSS)              | ±0.521 dB    |
| Specified Tolerance                                              | ±2.0 dB      |
| Test Uncertainty Ratio (TUR)                                     | 3.84         |
| Acceptance Limit (Managed Risk Approach)                         | ±1.96 dB     |

#### 10.2.4 SA44B

|                                                                  | Uncertainty       |
|------------------------------------------------------------------|-------------------|
| Parameter                                                        | (assume <3:1 SWR) |
| Power Splitter Output Tracking                                   | 0.25 dB           |
| 10 dB 8493C Attenuator Uncertainty                               | 0.3 dB            |
| Mismatch gain uncertainty, sensor to splitter (SWR 1.22, 1.19)   | 0.075 dB          |
| Mismatch gain uncertainty, splitter to 10 dB pad (SWR 1.22, 1.1) | 0.04 dB           |
| Mismatch gain uncertainty, 10 dB pad to SA44B                    | 0.205 dB          |
| Power Meter Instrumentation Uncertainty                          | 0.5%              |
| Sensor Calibration Factor Uncertainty                            | 2.2%              |
| Uncertainty from Power Sensor Linearity                          | 3%                |
| Calibrator Output Power Level Uncertainty                        | 0.6%              |
| Total System Uncertainty (uncertainties combined using RSS)      | 11.3%             |
| System Uncertainty in dB                                         | ±0.521 dB         |
| Specified Tolerance                                              | ±1.5 dB           |
| Test Uncertainty Ratio (TUR)                                     | 2.88              |
| Acceptance Limit (Managed Risk Approach)                         | ±1.41 dB          |

## 10.2.5 SA124B

| Uncertainty |
|-------------|
|             |

| Parameter                                                        | (assume « | <3:1 SWR) |
|------------------------------------------------------------------|-----------|-----------|
| Power Splitter Output Tracking                                   | 0.25 dB   |           |
| 10 dB 8493C Attenuator Uncertainty                               | 0.3 dB    |           |
| Mismatch gain uncertainty, sensor to splitter (SWR 1.22, 1.19)   | 0.075 dB  |           |
| Mismatch gain uncertainty, splitter to 10 dB pad (SWR 1.22, 1.1) | 0.04 dB   |           |
| Mismatch gain uncertainty, 10 dB pad to SA124B                   | 0.205 dB  |           |
| Power Meter Instrumentation Uncertainty                          | 0.5%      |           |
| Sensor Calibration Factor Uncertainty                            | 2.2%      |           |
| Uncertainty from Power Sensor Linearity                          | 3%        |           |
| Calibrator Output Power Level Uncertainty                        | 0.6%      |           |
| Total System Uncertainty (uncertainties combined using RSS)      | 11.3%     |           |
| System Uncertainty in dB                                         | ±0.521 dB |           |
| Specified Tolerance                                              | ±1.5 dB   | ±2.5 dB   |
| Test Uncertainty Ratio (TUR)                                     | 2.88      | 4.8       |
| Acceptance Limit (Managed Risk Approach)                         | ±1.41 dB  | ±2.5 dB   |

## 10.2.6 SM200A/B/C

|                                            | Uncertainty  | Uncertainty |
|--------------------------------------------|--------------|-------------|
| Parameter                                  | < 6 GHz      | > 6 GHz     |
|                                            | (<2.5:1 SWR) | (<4:1 SWR)  |
| 10 dB 8493C Attenuator Uncertainty         | 0.3 dB       | 0.5 dB      |
| 11667B Output Tracking                     | 0.25 dB      | 0.4 dB      |
| Mismatch gain uncertainty, U2002A to 10 dB | 0.03 dB      | 0.08 dB     |
| pad (SWR 1.19   1.3, 1.1   1.25)           |              |             |
| Mismatch gain uncertainty, 10 dB pad to    | 0.18 dB      | 0.6 dB      |
| SM200 (SWR 2.5   4.0, 1.1   1.25)          |              |             |
| Power Meter Normal Mode Accuracy           | 4%           | 4%          |
| Sensor Calibration Factor Uncertainty      | 2.5%         | 3%          |
| Total System Uncertainty (uncertainties    | 11%          | 22%         |
| combined using RSS)                        |              |             |
| System Uncertainty in dB                   | ±0.52 dB     | ±1.08 dB    |
| Specified Tolerance                        | ±2.0 dB      | ±3.0 dB     |
| Test Uncertainty Ratio (TUR)               | 3.85         | 2.78        |
| Acceptance Limit (Managed Risk Approach)   | ±1.96 dB     | ±2.79 dB    |

## 10.2.7 SM435B/C

| Parameter                                            | Uncertainty         | Uncertainty         |
|------------------------------------------------------|---------------------|---------------------|
|                                                      | < 6 GHz             | > 6 GHz             |
| 11667C Output Tracking                               | 0.30 dB             | 0.4 dB              |
| Mismatch gain uncertainty U2055XA to 11667C (SWR)    | 0.20 dB (1.6, 1.22) | 0.36 dB (1.65, 1.4) |
| Mismatch gain uncertainty SM435 to 11667C 0 dB (SWR) | 0.44 dB (3.0, 1.22) | 1.1 dB (3.0, 1.65)  |
| U2055XA uncertainty                                  | 0.25 dB             | 0.34 dB             |
| System Uncertainty (RSS)                             | 0.62 dB             | 1.27 dB             |
| Specified Tolerance                                  | 2.0 dB              | 3.0 dB              |

| TUR                                       | 3.226   | 2.362  |
|-------------------------------------------|---------|--------|
| Acceptance Limit (0 dB SM435 attenuation) | 1.92 dB | 2.7 dB |

#### 10.2.8 TG44A

|                                                                | Uncertainty       |
|----------------------------------------------------------------|-------------------|
| Parameter                                                      | (assume <3:1 SWR) |
| 20 dB 8493B Attenuator Uncertainty                             | 0.3 dB            |
| Mismatch gain uncertainty, sensor to 20 dB pad (SWR 1.22, 1.2) | 0.079 dB          |
| Mismatch gain uncertainty, 20 dB pad to TG44A (SWR 3.0, 1.2)   | 0.40 dB           |
| Harmonic power offset uncertainty                              | 0.27 dB           |
| Power Meter Instrumentation Uncertainty                        | 0.5%              |
| Sensor Calibration Factor Uncertainty                          | 2.2%              |
| Uncertainty from Power Sensor Linearity                        | 3%                |
| Calibrator Output Power Level Uncertainty                      | 0.6%              |
| Total System Uncertainty (uncertainties combined using RSS)    | 14.0%             |
| System Uncertainty in dB                                       | ±0.57 dB          |
| Specified Tolerance                                            | ±2.0 dB           |
| Test Uncertainty Ratio (TUR)                                   | 3.51              |
| Acceptance Limit (Managed Risk Approach)                       | ±1.94 dB          |

## 10.2.9 TG124A

|                                                                | Uncertainty       |
|----------------------------------------------------------------|-------------------|
| Parameter                                                      | (assume <3:1 SWR) |
| 20 dB 8493B Attenuator Uncertainty                             | 0.3 dB            |
| Mismatch gain uncertainty, sensor to 20 dB pad (SWR 1.22, 1.3) | 0.113 dB          |
| Mismatch gain uncertainty, 20 dB pad to TG124A (SWR 3.0, 1.3)  | 0.58 dB           |
| Harmonic power offset uncertainty                              | 0.27 dB           |
| Power Meter Instrumentation Uncertainty                        | 0.5%              |
| Sensor Calibration Factor Uncertainty                          | 2.2%              |
| Uncertainty from Power Sensor Linearity                        | 3%                |
| Calibrator Output Power Level Uncertainty                      | 0.6%              |
| Total System Uncertainty (uncertainties combined using RSS)    | 17.6%             |
| System Uncertainty in dB                                       | ±0.71 dB          |
| Specified Tolerance                                            | ±2.0 dB           |
| Test Uncertainty Ratio (TUR)                                   | 2.82              |
| Acceptance Limit (Managed Risk Approach)                       | ±1.87 dB          |

## 10.2.10 VSG25A

|                                                                 | Uncertainty, |
|-----------------------------------------------------------------|--------------|
| Parameter                                                       | 0 dB Atten   |
| Mismatch gain uncertainty, connector to VSG25A (SWR 1.25, 2.0)  | 0.228 dB     |
| Mismatch gain uncertainty, connector to sensor (SWR 1.25, 1.22) | 0.0611 dB    |
| Power Meter Instrumentation Uncertainty                         | 0.5%         |

| Sensor Calibration Factor Uncertainty     | 2.2%     |
|-------------------------------------------|----------|
| Uncertainty from Power Sensor Linearity   | 3%       |
| Calibrator Output Power Level Uncertainty | 0.6%     |
| Power Meter Combined uncertainty (dB)     | 0.169 dB |
| Total System Uncertainty in dB (RSS)      | ±0.29 dB |
| Specified Tolerance                       | ±2.0 dB  |

Where TUR is 4.6:1 or better, the acceptance limit is equal to the test limit.

#### 10.2.11 VSG60A

|                                                             | Uncertainty         |
|-------------------------------------------------------------|---------------------|
| Parameter                                                   | (assume <4.2:1 SWR) |
|                                                             |                     |
| Mismatch gain uncertainty, sensor to VSG60A (SWR 1.22, 4.2) | 0.557 dB            |
|                                                             |                     |
|                                                             |                     |
| Power Meter Instrumentation Uncertainty                     | 0.5%                |
| Sensor Calibration Factor Uncertainty                       | 2.2%                |
| Uncertainty from Power Sensor Linearity                     | 3%                  |
| Calibrator Output Power Level Uncertainty                   | 0.6%                |
|                                                             |                     |
| System Uncertainty in dB                                    | ±0.58 dB            |
| Specified Tolerance                                         | ±2.0 dB             |
| Test Uncertainty Ratio (TUR)                                | 3.45                |
| Acceptance Limit (Managed Risk Approach)                    | ±1.94 dB            |

## **10.3 Configurable Uncertainties**

For accredited labs with specific requirements, uncertainties may be configured on a per test basis by editing files in the *test\_limits* directory.